## eduroam - Connecting Apple OSX (Mac Books)

- 1. Click on the wireless symbol by the clock at the top of the screen.
- 2 Choose eduroam.

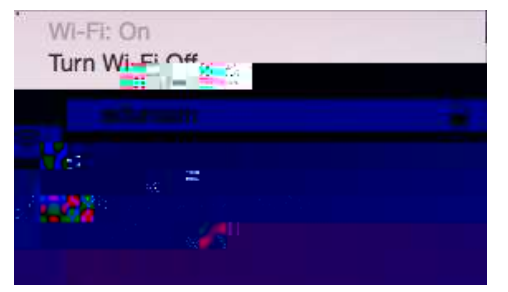

- 3 Enter your username and password: There are two options, read this bit carefully:
  - 1: If you are setting up your device to use at a PETROC Campus

Set Username to your Petroc username without @ petroc.ac.uk added on to the end. For example: ab12345

2 If you have a Petroc account and are setting up your device to use at another institution that you are visiting that provides eduroam:

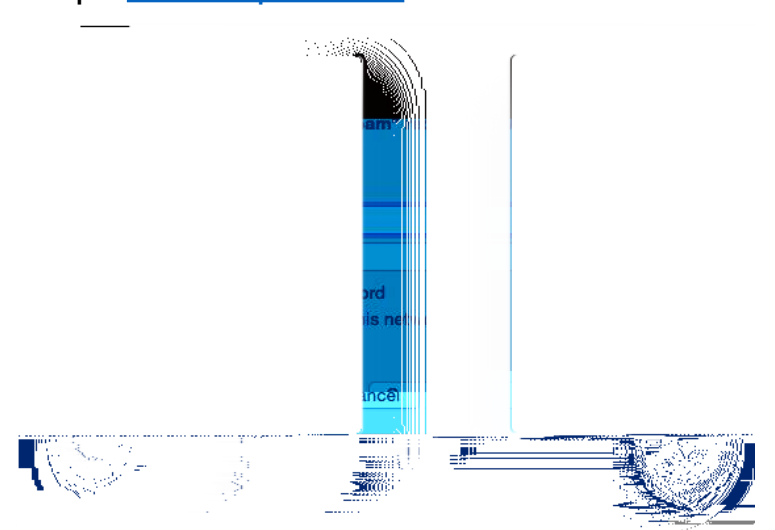

Set Username to your Petroc username with @ petroc.ac.uk added on to the end. For example: <u>ab12345@ petroc.ac.uk</u>

4. You should now be connected to the eduroam wireless network.

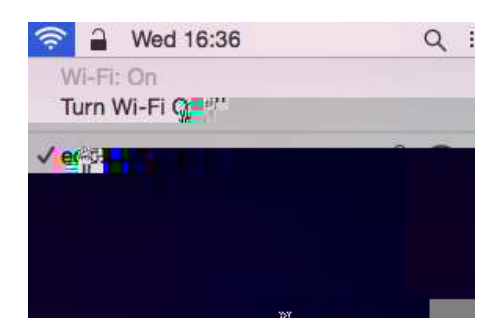

5. Load Safari and browse to the link below. It will take you to the Petroc Eduroam web page: www.petroc.ac.uk/support-help/eduroam Once this is installed you are ready to start web browsing.